Apotektillatelser - veiledning til innlogging og søkeprosessen i Altinn for elektronisk innsending av søknader og meldinger til Direktoratet for medisinske produkter (DMP)

# Innhold

| 1. | Skje  | maet Apotekdrift                                                     | 2    |
|----|-------|----------------------------------------------------------------------|------|
| 1  | .2.   | Roller og rettigheter                                                | 2    |
|    | 1.2.1 | . Framgangsmåte for delegering av rollen Patent, varemerke og design | 2    |
| 1  | .3.   | Innlogging i Altinn                                                  | 3    |
| 1  | .4.   | Navigering i skjemaet:                                               | 4    |
| 1  | .5.   | Utfylling av skjemaet                                                | 6    |
| 1  | .6.   | Vedlegg til skjemaet                                                 | 7    |
| 1  | .7.   | Signering og innsending                                              | 8    |
|    | 1.7.1 | . Signeringsprosessen:                                               | 9    |
| 1  | .8.   | Tilbakemelding og svar på søknaden                                   | . 13 |
|    | 1.8.1 | . Kvittering på sendt og mottatt søknad/melding                      | . 13 |
|    | 1.8.2 | Reinnsending                                                         | . 13 |
|    | 1.8.3 | . Melding til søker                                                  | . 16 |
|    | 1.8.4 | Svar på søknaden                                                     | . 18 |
|    | 1.8.5 | i. Varsling på SMS og e-post                                         | . 19 |
| 2. | Skje  | ma Hente konsesjonsrapport for apotek                                | .19  |
| 3. | Hjelp | o med innlogging                                                     | .20  |

# 1. Skjemaet Apotekdrift

Skjemaet *Apotekdrift* i Altinn omfatter søknader for apotekkonsesjon og driftskonsesjon, samt andre søknader og meldinger som er nødvendig for å eie og drive apotek. Dette inkluderer ombygging, medisinutsalg, filialdrift, midlertidig driftsansvar og endring av apoteknavn. Skjemaet finner du under *alle skjema*. Klikk *Start tjeneste*:

https://www.altinn.no/skjemaoversikt/statens-legemiddelverk/apotekdrift/

| D Altinn innboks                                                                                           | alle skjema profil                                                                                                    | Language 🗸   | Logg inn 👔 |
|----------------------------------------------------------------------------------------------------|----------------------------------------------------------------------------------------------------|--------------|------------|
| [                                                                                                    | Søk etter innhold Q                                                                                                    |              |            |
| <mark>Skjemaoversikt</mark> / Ap                                                                           | otekdrift                                                                                                    |              |            |
| Apotekdrift     Fra Direktoratet for medisins                                                              | e produkter                                                                                                    |              |            |
| Dette skjemaet brukes til å<br>nødvendige for å eie og dri<br>Apotekoversikt - Direktora<br>Start tjeneste | søke om apotekkonsesjon, driftskonsesjon, samt andre søknader og meld<br>e apotek.<br>et for medisinske produkter (dmp.no) ٦ | inger som er |            |
|                                                                                                    |                                                                                                    |              |            |

#### 1.2. Roller og rettigheter

Det er apotekkonsesjonær (eier) som må fylle ut skjema i Altinn. Dette gjelder alle søknader og meldinger. Apotekkonsesjonær kan likevel delegere rettigheter til å representere seg. De som normalt kan representere et firma (styreleder, daglig leder – adm. dir.) vil automatisk ha tilgang til skjemaene, og ha muligheten til å delegere.

Viktig: Dersom du skal søke på vegne av en virksomhet (fylle ut søknadsskjemaet) må du ha fått delegert rollen *Patent, varemerke og design* for virksomheten i Altinn.

#### 1.2.1 Framgangsmåte for delegering av rollen Patent, varemerke og design

Delegere roller og rettigheter og se hvem som har rettigheter kan du gjøre på siden *Profil* > *Enkelttjenester og roller* > *Hvordan gi en enkelttjeneste og rolle til andre*.

Gå til Altinns framgangsmåte:

https://info.altinn.no/hjelp/profil/enkelttjenester-og-roller/hvordan-gi-en-enkelttjeneste-og-rolletil-andre/

#### 1.3. Innlogging i Altinn

For å få tilgang til skjemaene må du logge deg inn via ID-porten på altinn.no. Du må ha en elektronisk ID (e-ID). I ID-porten kan du velge mellom fire alternativer for elektronisk ID: MinID, BankID, Buypass eller Commfides.

| ALTINN       |                                                                    |   |  |  |  |
|--------------|--------------------------------------------------------------------|---|--|--|--|
| Velg innlog  | Velg innloggingsmetode                                             |   |  |  |  |
|              | nlogging                                                           |   |  |  |  |
| D MinID      | <b>MinID</b><br>App eller engangskode                              | > |  |  |  |
| [==∃ bankID  | BankID<br>Bruk BankID-app eller kodebrikke                         | > |  |  |  |
| buypass      | <b>Buypass</b><br>Bruk Buypass ID på smartkort, mobil eller nøkkel | > |  |  |  |
| COMMFIDES    | Commfides<br>Med smartkort                                         | > |  |  |  |
| Slik skaffer | du deg elektronisk ID                                              |   |  |  |  |

Informasjon om de ulike innloggingsmetoder til Altinn finner du her: http://eid.difi.no/nb/id-porten

Velg i nedtrekkslisten om du skal representere virksomheten eller om du skal være «deg selv». Du skal logge inn som deg selv dersom du skal signere bl.a. søknad om driftskonsesjon, se avsnittet *Signering og innsending*. Deretter klikker du *Fortsett:* 

| Apotekdrift TE                                                                                                    |  |
|----------------------------------------------------------------------------------------------------|--|
| Gyldige aktører er listet i nedtrekkslisten under. Velg aktør<br>910278118 – HALSANAUSTAN OG KARDEMOMME BY RE V Vis også underenheter (bedrifter) i valglisten |  |

Du kommer inn i skjemaet Apotekdrift, og i side for informasjon om apotekeier:

| 8년 altinn                                           | A PERNILLE S                                                                                                    | ELAND representerer nå 910278118-HALSANAUSTAN OG KARDEMOMME BY REVISJ                                                                                                    |
|-----------------------------------------------------|----------------------------------------------------------------------------------------------------|----------------------------------------------------------------------------------------------------|
| < Til Min meldingsboks                              |                                                                                                    | Etitor legeniddwek                                                                                                    |
|                                                     | 1. Utfylling og forbered signering > 2. Signering (N) og innsending > 3. Kvittering                                                                                                    | Statens regeninuueiveix                                                                                                    |
| Oversikt - skjema og vedlegg Hovedskjema            |                                                                                                    |                                                                                                    |
| Skjema: Apotekdrift_TE                              |                                                                                                    | 🕦 Om skjema 🛛 🖉 Hjelp                                                                                                    |
| Velg side i skjemaet ved å klikke på sidenavn under |                                                                                                    | Introduksjon for utfylling                                                                                                    |
| Informasjon om apotekeier                           | Apotekdrift Statens                                                                                                    | den aktuelle delen eller feltet av skjemaet. Trykk på Hjelp for å få mer hjelp til hvordan man fyller ut                                                                                           |
| unumagun our apoetere                               | Appende vigeocodim       States         Appende vigeocodim       States         Appende vigeocodim       States         Appende vigeocodim       States         Appende vigeocodim       States         Appende vigeocodim       States         Appende vigeocodim       States         Appende vigeocodim       States         Appende vigeocodim       States         Appende vigeocodim       States         Appende vigeocodim       States         Appende vigeocodim       States         Vigeochidence senio       NotoStates         Appende vigeocodim       Stitelesgata 18         Pertrumme/posted       Stitelesgata 18         Petrumme/posted       Stitelesgata 18         Petrumme/posted       Stitelesgata 18         Petrumme/posted       Stitelesgata 18         Petrumme/posted       Stitelesgata 18         Petrumme/posted       4012       STAVANGER | tieri axusele deen eleer teet va vagemaet. Hyve de jange for a te mer gege ti invorcai mai vyer de<br>sigema i Attini. Trykk på Om sigema hvis du ensker mer velkedning om vettopp dette sigemaet. |
|                                                     |                                                                                                    | maar mit soone kontrollaat oo unaa fail for 2 ad sidaan                                                                                                    |
|                                                     | Kontroller skjema Videre bi signering Skjel                                                                                                    |                                                                                                    |

#### 1.4. Navigering i skjemaet:

- Øverst på høyre side i skjemaet vil du kunne se hjelp og feilmeldinger underveis i utfyllingen.
- Klikk på et ?- ikon for å se hjelp om den aktuelle delen eller feltet av skjemaet, eller klikk i et felt.
- Klikk på *Hjelp* øverst i høyre hjørne for å få mer hjelp til hvordan man fyller ut skjema i Altinn.

- 5 Veiledning til innlogging og søkeprosessen i Altinn
  - Hvis du ønsker mer veiledning om nettopp dette skjemaet, klikker du på *Om skjema* i samme hjørne.
  - For å bla fram og tilbake i skjemaet klikker du *Neste* eller *Forrige* nederst på skjemaet, eller du kan klikke deg direkte inn på tilgjengelige sider i venstremenyen.

| < Til Min meldingsboks                              |                                                                                                    |
|-----------------------------------------------------|----------------------------------------------------------------------------------------------------|
| Innsending: Apotekdrift                             | Statens legemiddelverk                                                                                                    |
|                                                     | 1. Utfylling og forbered signering > 2. Signering (N) og innsending > 3. Kvittering                                                                                                    |
| Oversikt - skjema og vedlegg Hovedskjema            |                                                                                                    |
| Skjema: Apotekdrift                                 | 🚺 Om skjema 🖉 Hjelp                                                                                                    |
| Velg side i skjemaet ved å klikke på sidenavn under |                                                                                                    |
| Informasjon om apotekeier                           | Apotekdrift Statens Statens                                                                                                    |
| Velg type søknad                                    | Sigemaat «Apotekdrift» omfatter seknader for apotekkonsesjon, i legemiddelverk                                                                                                    |
| Informasjon om apoteket                             | sant andre saknader og meldinger som er nætvendig for å sin og drive apatek.<br>Dette inkloderer skjonner verdennede ombygging, meldistratisg, fikalistrit og                                                                                                    |
| Informasjon om apoteker                             | midlertidig dritsanvar.                                                                                                    |
| Driftskonsesion, nyetablerte og flyttede apotek     |                                                                                                    |
| Driftskonsesion, vedleng og tillengsonnivsninger    | Informasjon om apoteket                                                                                                    |
| Leng til sinnerer                                   |                                                                                                    |
| Logg to argine of                                   | Gjelder søknaden et nytt apotek eller et eksisterende 💦 Nytt apotek                                                                                                    |
|                                                     | apetek? Eksisterende apotek                                                                                                    |
|                                                     |                                                                                                    |
|                                                     | Informasjon om det nye apoteket                                                                                                    |
|                                                     | Fyll inn informasjon om det nye apoteket. Minimum apotekinavn og konsesjonsnummer må oppgis.                                                                                                    |
|                                                     |                                                                                                    |
|                                                     | Apoteikets organisasjonsnummer V Preuthyl                                                                                                    |
|                                                     |                                                                                                    |
|                                                     | Australia and a second second se |
|                                                     |                                                                                                    |
|                                                     |                                                                                                    |
|                                                     |                                                                                                    |
|                                                     |                                                                                                    |
|                                                     |                                                                                                    |
|                                                     | Advess                                                                                                    |
|                                                     | Postnummer/poststed                                                                                                    |
|                                                     |                                                                                                    |
|                                                     | Hovedapotek/filialapotek 💟 filialapotek 🔽                                                                                                    |
|                                                     | Sykehussotek 👔 💿 ja                                                                                                    |
|                                                     | Nes Contraction of the second second s                                                                                                    |
|                                                     |                                                                                                    |
|                                                     | Hove days and the second second  |
|                                                     |                                                                                                    |
|                                                     | 2.2 Earden Nextex SS Kontroller skieman Skiemant må være kontroller to uten feil for å så videre.                                                                                                    |
|                                                     |                                                                                                    |
|                                                     |                                                                                                    |
|                                                     |                                                                                                    |
|                                                     |                                                                                                    |
|                                                     |                                                                                                    |
|                                                     |                                                                                                    |

• Klikker du på *Kontroller skjema* nederst i skjemaet vil du få opp feilmeldinger og mangler i skjemaet:

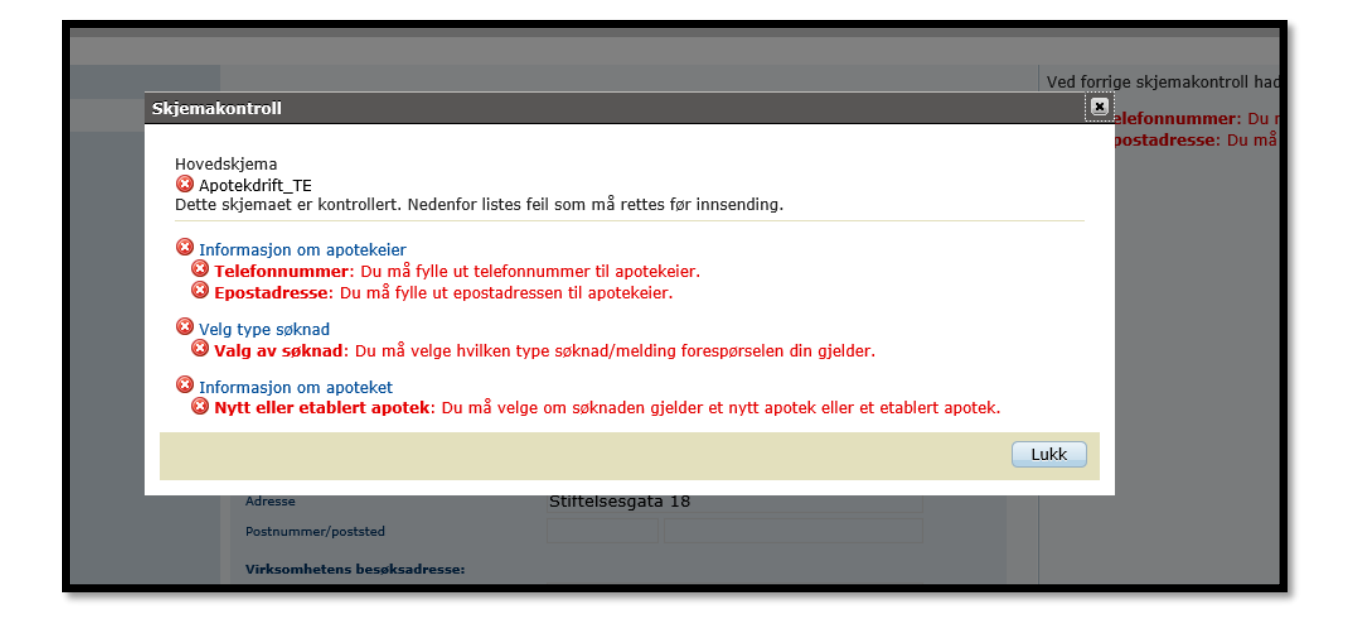

• Hvis du skal sende inn flere søknader – husk å åpne nytt skjema (hvis ikke vil tidligere søknadsopplysninger bli liggende i skjemaet).

#### 1.5. Utfylling av skjemaet

Feltene med rød stjerne, eller som har en rød ramme rundt, er obligatoriske og må fylles ut for å få sendt inn skjemaet.

- På første side vil du først komme til en boks hvor navn og fødselsnummer på utfyller skal legges inn. Neste boks inneholder informasjon om apotekeier. Her fyller du inn obligatoriske felter og klikker *Neste*. Da får du opp valg av type søknad eller melding.
- Neste side inneholder de ulike typer søknader / meldinger du kan velge mellom. Klikk den type søknad eller melding henvendelsen gjelder.
- Neste side som kommer opp er også felles for alle typer søknader/meldinger og inneholder informasjon om apoteket. Her fyller du inn konsesjonsnummer og tilhørende data for apoteket. Vær nøye med riktig apoteknavn bruk det navnet som er godkjent.
- Vær oppmerksom på at det kreves **HPR-nummer og/eller fødselsnummer** for apoteker / person som søker om å bli apoteker i enkelte av søknadene.
- Siden *Tildeling av signeringsrettigheter* vil du få opp i de tilfeller søknaden krever to signaturer, dvs. at enten apoteker, person som søker om å bli apoteker eller apotekeier skal parallellsignere søknaden. Det vil gjelde i søknad om driftskonsesjon, eierskifte, filialstatus og

ombygging av apotek, se avsnittet *Parallellsignering*. Klikk *valider* slik at opplysningene blir validert mot enhetsregisteret.

Dersom du ønsker at vedkommende som skal parallellsignere skal få varsel på epost eller SMS, må du legge inn kontaktopplysninger på denne siden. Du kan bruke *Hent* for å hente opplysninger som er lagt inn tidligere i skjemaet:

| < Til Min meldingsboks                              |                                                                                     |  |  |
|-----------------------------------------------------|-------------------------------------------------------------------------------------|--|--|
| Innsending: Apotekdrift                             |                                                                                     |  |  |
|                                                     | 1. Utfylling og forbered signering > 2. Signering (N) og innsending > 3. Kvittering |  |  |
| Oversikt - skjema og vedlegg Hovedskjema            |                                                                                     |  |  |
| Skjema: Apotekdrift                                 |                                                                                     |  |  |
| Velg side i skjemaet ved å klikke på sidenavn under | Apotekdrift                                                                         |  |  |
| Informasjon om apotekeier                           | Statens                                                                             |  |  |
| Velg type søknad                                    | samt andre søknader og meldinger som er nødvendig for å ele og drive apotek.        |  |  |
| Informasjon om apoteket                             | midlertidig driftsansvar.                                                           |  |  |
| Informasjon om apoteker                             |                                                                                     |  |  |
| Driftskonsesjon, nyetablerte og flyttede apotek     |                                                                                     |  |  |
| Driftskonsesjon, vedlegg og tilleggsopplysninger    | Tildeling av signeringsrettigheter                                                  |  |  |
| Legg til signerer                                   |                                                                                     |  |  |
|                                                     | Legg til personen som søker som apoteker som signerer av skjema                     |  |  |
|                                                     | Fødselsnummer                                                                       |  |  |
|                                                     | Etternavn *                                                                         |  |  |
|                                                     | Valider opplysninger mot enhetsregisteret Valider                                   |  |  |
|                                                     | Legg inn kontaktopplysninger for å varsle personen på epost og/eller sms.           |  |  |
|                                                     | Hent opplysninger om apoteker som er oppgitt tidligere i Hent                       |  |  |
|                                                     | E-postadresse                                                                       |  |  |
|                                                     | Mobiltelefonnummer                                                                  |  |  |
|                                                     |                                                                                     |  |  |
|                                                     |                                                                                     |  |  |
|                                                     |                                                                                     |  |  |
|                                                     |                                                                                     |  |  |

#### 1.6. Vedlegg til skjemaet

Under fanen *Oversikt – skjema og vedlegg* skal du legge ved vedlegg. Her vil du finne en nedtrekksmeny hvor du velger type filvedlegg, for så å laste opp fil fra browser (klikk *Legg ved fil*).

| Oversikt - skjema og vedlegg | Hovedskjema        |                |                  |
|------------------------------|--------------------|----------------|------------------|
| Skjema                       |                    |                |                  |
| Skjemanavn                   |                    |                | Kontrollstatus   |
| Apotekdrift, driftskonse     | esjon              |                | Ikke kontrollert |
| Andre skjemaer kan ikke legg | es ved dette skjem | naet.          |                  |
| Filvedlegg                   |                    |                |                  |
| Vedleggstype: Apotektegni    | ng                 | Legg ved fil 👔 |                  |
|                              |                    |                |                  |

### 1.7. Signering og innsending

Når alle sidene i skjemaet er ferdig utfylt må *Kontroller skjema* klikkes på. Dersom det ikke er noen feil eller mangler i skjemaet, får du opp dette pop-up-vinduet:

| ovedsl<br>oteko<br>ette sl | kjema<br>Irift_TE<br>kjemaet er kontrollert og klart til | innsend   | ding.             |                              |     |
|----------------------------|----------------------------------------------------------|-----------|-------------------|------------------------------|-----|
|                            |                                                          |           |                   |                              | ukk |
|                            | Informasjonen om apotekeier (apotek                      | konsesjon | ær) i skjemaet er | hentet fra Enhetsregisteret. |     |
|                            | Organisasjonsnummer                                      |           | 810317612         |                              |     |
|                            | Virksomhetens navn                                       |           | BORGENHAU         | IGEN OG BYRKJELO REVISJON    |     |
|                            | Virksomhetens telefonnummer                              | 0         | 22222222          |                              |     |
|                            | Virksomhetens e-postadresse                              | 0         | test@apotek       | .no                          |     |
|                            | Virksomhetens postadresse:                               |           |                   |                              |     |
|                            | Adresse                                                  |           | Gammeltrøa        | 15                           |     |
|                            | Postnummer/poststed                                      |           |                   |                              |     |
|                            | Virksomhetens besøksadresse:                             |           |                   |                              |     |
|                            | Adresse                                                  |           | Gammeltrøa        | 15                           |     |
|                            | Postnummer/poststed                                      |           | 6523              | FREI                         |     |

Klikk Lukk. Deretter Videre til signering nederst i skjemaet:

|            |          |                   |                      |   | ~ |  |
|------------|----------|-------------------|----------------------|---|---|--|
| <          |          |                   |                      | > |   |  |
| << Forrige | Neste >> | Kontroller skjema | Videre til signering | l |   |  |
|            |          |                   |                      |   |   |  |

#### 1.7.1. Signeringsprosessen:

• Du kommer nå til siden *Utfylling og forbered signering* hvor du får en oversikt over hva som er klart for signering og hvem som skal signere. Dette er første steg i signeringsprosessen. Klikk *Fortsett til signering* nederst i høyre hjørne av skjemaet:

| Under vises skjema og eventuelle vedlegg som er klare for signering. Bruk knappen nederst til høyre på siden for å fortsette videre til signering.<br>Folgende må signere | lp til å sende inn<br>Ip til rapporteringsprose |
|----------------------------------------------------------------------------------------------------|-------------------------------------------------|
| Folgende må signere                                                                                                    | ap til rapporteringsprose                       |
| De las                                                                                                    | sie andre pr. e-post                            |
| HALVO FYKSE Person<br>LAN HOVD Person                                                                                                    |                                                 |
| ✓ Skjema                                                                                                    |                                                 |
| Bigenaravn Handlinger           Bigenaravn         Handlinger           Apotekkrift_ST, driftskonsesjon, Boots apotek Hole, Bernhard Skau         Utskriftsversjon (pdf)  |                                                 |
| Skriv ut alle skjema (pdf) (Tar tid ved mange skjema)                                                                                                    | <b>k</b>                                        |
| Tilbake til utfylling                                                                                                    | tsett til signering                             |

• Du kommer til steg 2 i signeringsprosessen; *Signering og innsending* (eventuelt *Signer* hvis det er to som skal signere, se avsnittet *Parallellsignering*). Klikk *Signer og send inn* (eventuelt *Signer*). Skjema med vedlegg er nå innsendt DMP (eventuelt sendt til neste som skal signere).

| Steg 2 av 3: Signering (2)                      |                                                                                |                                                             |
|-------------------------------------------------|--------------------------------------------------------------------------------|-------------------------------------------------------------|
| Under vises skjema og eventuelle vedlegg som    | er klare for signering. Bruk knappen nederst til høyre på siden for å signere. | <ul> <li>Hjelp til å se</li> <li>Hielp til rag</li> </ul>   |
| Følgende må signere                             |                                                                                | Sector Varsle andre                                         |
| Bruker                                          | Signeringsstatus (Signert/ikke signert)                                        |                                                             |
| HALVOR FYKSE                                    | Nel                                                                            |                                                             |
| IAN HOVD                                        | Nei                                                                            |                                                             |
|                                                 |                                                                                |                                                             |
| <ul> <li>Skjema</li> </ul>                      |                                                                                |                                                             |
| Skjemanavn                                      |                                                                                | Handlinger                                                  |
| Apotekdrift_ST, driftskonsesjon, Boots apotek H | Hole, Bernhard Skau                                                            | Utskriftsversjon (pdf)                                      |
|                                                 |                                                                                | Skriv ut alle skjerna (pdf) (Tar tid ved mange skjerna)     |
| Tilbake til utfylling                           |                                                                                | Ved signering samtykker du i innholdet i skjema og vedlegg. |
|                                                 |                                                                                |                                                             |

#### 1.7.1.1. Parallellsignering

Ved søknad om driftskonsesjon, filialstatus, ombygging eller eierskifte kreves to signaturer, dvs. at enten apoteker, person som søker om å bli apoteker eller apotekeier skal parallellsignere. Vedkommende som skal parallellsignere vil få dette som oppgave i Altinn når 1. signerer har signert. Det vil også bli gitt varsel om signering på e-post/SMS hvis det er lagt inn kontaktopplysninger i søknaden.

For å få parallellsignert må 2. signerer gjøre følgende:

- Dersom det er apoteker eller person som søker om å bli apoteker som skal signere som nr. 2, må vedkommende logge inn i Altinn som «seg selv», det vil si uten å representere apotekkonsesjonær. Hvis søker er utenlandsk statsborger uten norsk fødselsnummer, må vedkommende først ha fått tildelt D-nummer for å ha tilgang til Altinn (https://www.altinn.no/no/Skjema-og-tjenester/Etater/Bronnoysundregistrene/Anmodning-om-tildeling-av-D-nummer1/).
- 2. Dersom det er apotekeier som skal signere (dvs. ved eierskifte), må vedkommende som skal signere som nr. 2 representere apotekkonsesjonær ved innlogging i Altinn.
- 3. Klikk *Til innboks* og klikk på meldingen med skjemaet som skal signeres.

| < Til innboks                                       |  |  |  |
|-----------------------------------------------------|--|--|--|
| Innsending: Apotekdrift_ST                          |  |  |  |
| Oversikt - skjema og vedlegg Hovedskjema            |  |  |  |
| Skjema: Apotekdrift_ST                              |  |  |  |
| Velg side i skjemaet ved å klikke på sidenavn under |  |  |  |
| Informasjon om apotekeier                           |  |  |  |
| Informasjon om apotekeier                           |  |  |  |

|              | Statens legemiddelverk                                                                                             |     |
|--------------|----------------------------------------------------------------------------------------------------|-----|
| $\bigotimes$ | Melding: Apotekdrift Systemtest til signering<br>HALSANAUSTAN OG KARDEMOMME BY REVISJ                              | 8 1 |
| $\bigcirc$   | Melding: Apotekdrift Systemtest til signering<br>HALSANAUSTAN OG KARDEMOMME BY REVISJ                              | 8 1 |
| $\bowtie$    | Melding: <b>Godkjent søknad om driftskonsesjon for Apoteket Løvinnen, Felix Furre, S</b><br>Statens legemiddelverk | 巴前  |
|              | Melding: <b>Bekreftelse på innsending av søknad om driftskonsesjon for Apoteket Løvi</b><br>Statens legemiddelverk |     |

4. Klikk Åpne skjema/tjenesten for å signere:

| Aktivitetslogg mottatt Apotekdrift_ST må signeres Bruk lenken under for å gå til signering av Apotekdrift_ST. Har du spørsmål om signeringen kan du kontakte Statens legemiddelverk Åpne skjema/tjenesten for å signere | $\bigotimes$ | Melding: Apotekdrift_ST til signering<br>skjoldastraumen og skibotn revisjon                                                                                                |
|----------------------------------------------------------------------------------------------------|--------------|----------------------------------------------------------------------------------------------------|
| Apotekdrift_ST må signeres<br>Bruk lenken under for å gå til signering av Apotekdrift_ST.<br>Har du spørsmål om signeringen kan du kontakte Statens legemiddelverk<br>Åpne skjema/tjenesten for å signere               |              | Aktivitetslogg mottat                                                                                                    |
| Bruk lenken under for å gå til signering av Apotekdrift_ST.<br>Har du spørsmål om signeringen kan du kontakte Statens legemiddelverk<br>Åpne skjema/tjenesten for å signere                                             |              | Apotekdrift_ST må signeres                                                                                                    |
|                                                                                                    |              | Bruk lenken under for å gå til signering av Apotekdrift_ST.<br>Har du spørsmål om signeringen kan du kontakte Statens legemiddelverk<br>Åpne skjema/tjenesten for å signere |

5. Du kommer nå inn i skjemaet og kan signere. Klikk Signer og send inn:

| Steg 2 av 3: Signering (2) og innsending                                |                                                                                                   |                                                             |                                  |
|-------------------------------------------------------------------------|---------------------------------------------------------------------------------------------------|-------------------------------------------------------------|----------------------------------|
|                                                                         |                                                                                                   |                                                             |                                  |
| Under vises skjema og eventuelle vedlegg som er klare for innsending. B | uk knappen nederst til høyre på siden for å signere, sende inn og fortsette til kvitteringssiden. |                                                             | 🕑 Hjelp til å sende inn          |
|                                                                         |                                                                                                   |                                                             | Hjelp til rapporteringsprosesser |
| Følgende må signere                                                     |                                                                                                   |                                                             | Varsle andre pr. e-post          |
| Bruker                                                                  | Signeringsstatus (Signert/ikke signert)                                                           |                                                             |                                  |
| HALVOR FYKSE                                                            | Ja                                                                                                |                                                             |                                  |
| IAN HOVD                                                                | Nei                                                                                               |                                                             |                                  |
|                                                                         |                                                                                                   |                                                             |                                  |
| <ul> <li>Skjema</li> </ul>                                              |                                                                                                   |                                                             |                                  |
| Skjemanavn                                                              |                                                                                                   | Handlinger                                                  |                                  |
| Apotekdrift_ST, driftskonsesjon, Boots apotek Hole, Bernhard Skau       |                                                                                                   | Utskriftsversjon (pdf)                                      |                                  |
|                                                                         |                                                                                                   | Skriv ut alle skjema (pdf) (Tar tid ved mange skjema)       |                                  |
| Tilbake til utfylling                                                   |                                                                                                   | Ved signering samtykker du i innholdet i skjema og vedlegg. | Signer og send inn               |
|                                                                         |                                                                                                   |                                                             |                                  |

6. Skjemaet med vedlegg er nå sendt inn til DMP. Feilmeldingen du nå får opp betyr ikke at du ikke har signert, men er en informasjon om at du ikke kan se siden lenger:

Feil 403

# Du mangler rettighetene til å se denne siden.

#### 1.8. Tilbakemelding og svar på søknaden

#### 1.8.1. Kvittering på sendt og mottatt søknad/melding

Ved innsending til DMP via Altinn vil du få en elektronisk tilbakemelding på at skjemaet er sendt og mottatt hos DMP i form av en kvitteringsmelding: *Bekreftelse på innsending av søknad om* ... Denne meldingen kan leses under *innboks*:

| ∷⊡≣ altinn    | innboks                  | alle skjema                                     | profil                             | Language <del>-</del>     | HALVOR FYKSE<br>for SKJOLDASTRAUMEN OG SKI |     |  |
|---------------|--------------------------|-------------------------------------------------|------------------------------------|---------------------------|--------------------------------------------|-----|--|
|               | [                        | Søk på tittel                                   |                                    | avansert 🔻 🔍              | ]                                          |     |  |
|               | Under                    | arbeid                                          |                                    |                           |                                            |     |  |
| 🕂 nytt skjema | $\widehat{\baselinetic}$ | Til utfylling: Apot<br>Statens legemiddelve     | ekdrift Systemte:<br><sup>rk</sup> | st, avkallApotekkonsesjon |                                            | 9   |  |
| innhoks       | $\widehat{\}$            | Til utfylling: Apot<br>Statens legemiddelve     | ekdrift Systemte:<br><sup>rk</sup> | st                        |                                            | 1   |  |
| arkiv         | $\widehat{\boxtimes}$    | Til utfylling: Apot<br>Statens legemiddelve     | ekdrift Systemte:<br><sup>rk</sup> | st, driftskonsesjon       |                                            | 8   |  |
| iii slettede  |                          | Til utfylling: Apot<br>Statens legemiddelve     | ekdrift Systemte:<br><sup>rk</sup> | st, apotekkonsesjon       |                                            |     |  |
|               | Tidlig                   | ere denne måneder                               | ı                                  |                           |                                            |     |  |
|               |                          | Melding: <b>Bekreft</b><br>Statens legemiddelve | relse på innsendi                  | ng av søknad om apotekk   | onsesjon ved eierskifte fo                 | e ú |  |

#### 1.8.2. Reinnsending

Dersom en søknad inneholder feil eller mangler vedlegg, vil det som oftest være behov for at søknaden må reinnsendes, eventuelt sendes inn helt på nytt i form av nytt skjema.

I tilfeller hvor vi ønsker at skjemaet skal reinnsendes vil det ligge en melding: *Ber om reinnsending av skjema* ... under *innboks*.

|         | l dag                                                                                                    |   |
|---------|----------------------------------------------------------------------------------------------------|---|
| innboks | Melding: Ber om reinnsending av skjema - Søknad om apotekkonsesjon for Vickans<br>Statens legemiddelverk | 1 |

• Klikk i feltet, og du vil finne årsaken til at vi ber om reinnsending under *Kommentar fra* saksbehandler:

| 2                                                                                                    |                                                                                                    |  |  |
|----------------------------------------------------------------------------------------------------|----------------------------------------------------------------------------------------------------|--|--|
|                                                                                                    | <ol> <li>Aktivitetslogg mottatt:</li> </ol>                                                                                                    |  |  |
| Ber om reinnsending av<br>SKIBOTN REVISJON                                                                                                    | skjema - Søknad om apotekkonsesjon for Vickans apotek, Alta, SKJOLDASTRAUM                                                                                                    |  |  |
| Foresnøre                                                                                                    | al om reinnsending av Søknad om                                                                                                    |  |  |
| i oresponse                                                                                                    |                                                                                                    |  |  |
| apotekkon                                                                                                    | sesjon for Vickans apotek, Alta,                                                                                                    |  |  |
|                                                                                                    | TRALIMENI OG SKIROTNI REVIS ION                                                                                                    |  |  |
| JNJULDAJ                                                                                                    | TRAUMEN OU SRIDUTIN REVISSON                                                                                                    |  |  |
|                                                                                                    |                                                                                                    |  |  |
| Søknadstype Apotekkonsesjon                                                                                                    |                                                                                                    |  |  |
| Søknadstype                                                                                                    | Apotekkonsesjon                                                                                                    |  |  |
| Søknadstype<br>Søknadsdato                                                                                                    | Apotekkonsesjon<br>26.01.2018                                                                                                    |  |  |
| Søknadstype<br>Søknadsdato<br>Saksnummer                                                                                                    | Apotekkonsesjon           26.01.2018           18/00065                                                                                                    |  |  |
| Søknadstype<br>Søknadsdato<br>Saksnummer                                                                                                    | Apotekkonsesjon<br>26.01.2018<br>18/00065                                                                                                    |  |  |
| Søknadstype<br>Søknadsdato<br>Saksnummer<br>Reinnsending av sø                                                                                                    | Apotekkonsesjon<br>26.01.2018<br>18/00065                                                                                                    |  |  |
| Søknadstype<br>Søknadsdato<br>Saksnummer<br>Reinnsending av sø<br>Saksbebandler har bedt                                                                                                    | Apotekkonsesjon<br>26.01.2018<br>18/00065<br>Iknad<br>om reinnsending av søknadsskiema. Søknadsskiemaet er returnert og finnes i din                                                                                                    |  |  |
| Søknadstype<br>Søknadsdato<br>Saksnummer<br>Reinnsending av sø<br>Saksbehandler har bedt<br>meldingsboks. For å sva                                                                            | Apotekkonsesjon<br>26.01.2018<br>18/00065<br>Iknad<br>om reinnsending av søknadsskjema. Søknadsskjemaet er returnert og finnes i din<br>re og sende inn på nytt åpnes skjemaet og redigeres. Nye eller endrede vedlegg ka                                                                                                    |  |  |
| Søknadstype<br>Søknadsdato<br>Saksnummer<br>Reinnsending av sø<br>Saksbehandler har bedt<br>meldingsboks. For å sva<br>opp, det er også mulig å                                                | Apotekkonsesjon<br>26.01.2018<br>18/00065<br>Ik <b>had</b><br>om reinnsending av søknadsskjema. Søknadsskjemaet er returnert og finnes i din<br>re og sende inn på nytt åpnes skjemaet og redigeres. Nye eller endrede vedlegg ka<br>reinnsende uten vedlegg dersom dette ikke er etterspurt.                                                                                             |  |  |
| Søknadstype<br>Søknadsdato<br>Saksnummer<br>Reinnsending av sø<br>Saksbehandler har bedt<br>meldingsboks. For å sva<br>opp, det er også mulig å                                                | Apotekkonsesjon<br>26.01.2018<br>18/00065<br>Iknad<br>om reinnsending av søknadsskjema. Søknadsskjemaet er returnert og finnes i din<br>re og sende inn på nytt åpnes skjemaet og redigeres. Nye eller endrede vedlegg ka<br>reinnsende uten vedlegg dersom dette ikke er etterspurt.                                                                                                    |  |  |
| Søknadstype<br>Søknadsdato<br>Saksnummer<br>Reinnsending av sø<br>Saksbehandler har bedt<br>meldingsboks. For å sva<br>opp, det er også mulig å<br>Kommentar fra sak                           | Apotekkonsesjon         26.01.2018         18/00065         iknad         om reinnsending av søknadsskjema. Søknadsskjemaet er returnert og finnes i din         re og sende inn på nytt åpnes skjemaet og redigeres. Nye eller endrede vedlegg ka         reinnsende uten vedlegg dersom dette ikke er etterspurt.         (sbehandler:                                                  |  |  |
| Søknadstype<br>Søknadsdato<br>Saksnummer<br>Reinnsending av sø<br>Saksbehandler har bedt<br>meldingsboks. For å sva<br>opp, det er også mulig å<br>Kommentar fra sak                           | Apotekkonsesjon         26.01.2018         18/00065         iknad         om reinnsending av søknadsskjema. Søknadsskjemaet er returnert og finnes i din         re og sende inn på nytt åpnes skjemaet og redigeres. Nye eller endrede vedlegg ka         reinnsende uten vedlegg dersom dette ikke er etterspurt.         (sbehandler:                                                  |  |  |
| Søknadstype<br>Søknadsdato<br>Saksnummer<br>Reinnsending av sø<br>Saksbehandler har bedt<br>meldingsboks. For å sva<br>opp, det er også mulig å<br>Kommentar fra sak                           | Apotekkonsesjon         26.01.2018         18/00065         iknad         om reinnsending av søknadsskjema. Søknadsskjemaet er returnert og finnes i din         re og sende inn på nytt åpnes skjemaet og redigeres. Nye eller endrede vedlegg ka         reinnsende uten vedlegg dersom dette ikke er etterspurt.         (sbehandler:         er grunnen til at vi ber om reinnsending |  |  |
| Søknadstype<br>Søknadsdato<br>Saksnummer<br>Reinnsending av sø<br>Saksbehandler har bedt<br>meldingsboks. For å sva<br>opp, det er også mulig å<br>Kommentar fra sak<br>Her skriver saksbehand | Apotekkonsesjon         26.01.2018         18/00065         iknad         om reinnsending av søknadsskjema. Søknadsskjemaet er returnert og finnes i din         re og sende inn på nytt åpnes skjemaet og redigeres. Nye eller endrede vedlegg ka         reinnsende uten vedlegg dersom dette ikke er etterspurt.         (sbehandler:         er grunnen til at vi ber om reinnsending |  |  |
| Søknadstype<br>Søknadsdato<br>Saksnummer<br>Reinnsending av sø<br>Saksbehandler har bedt<br>meldingsboks. For å sva<br>opp, det er også mulig å<br>Kommentar fra sak                           | Apotekkonsesjon         26.01.2018         18/00065         iknad         om reinnsending av søknadsskjema. Søknadsskjemaet er returnert og finnes i din re og sende inn på nytt åpnes skjemaet og redigeres. Nye eller endrede vedlegg ka reinnsende uten vedlegg dersom dette ikke er etterspurt.         xsbehandler:         er grunnen til at vi ber om reinnsending                 |  |  |

<u>Under</u> denne meldingen hvor vi ber om reinnsending ligger selve skjemaet som du må åpne og legge ved nye vedlegg eller rette søknadsdata i: *Til utfylling: Apotekdrift* ....

| l dag        |                                                                                                    |   |
|--------------|----------------------------------------------------------------------------------------------------|---|
| $\bigotimes$ | Melding: Ber om reinnsending av skjema - Søknad om apotekkonsesjon for Vickans a<br>Statens legemiddelverk |   |
| $\square$    | Til utfylling: <b>Apotekdrift_ST, apotekkonsesjon, Vickans apotek</b> 🕜<br>Statens legepriddelverk         | 1 |

• Klikk i feltet, og du vil få opp en boks der det står *Gå til skjemautfylling*. Klikk på boksen:

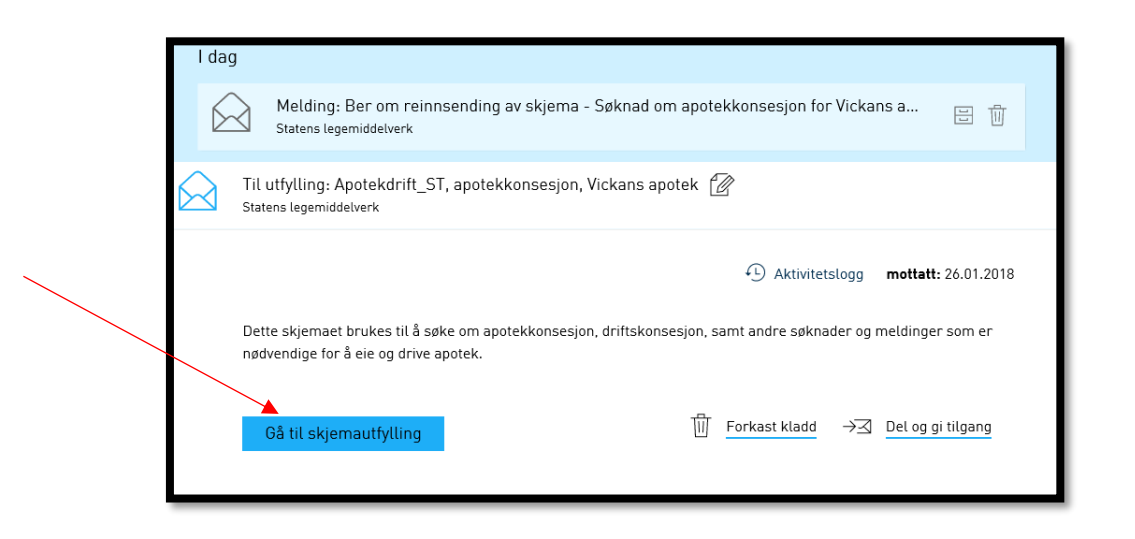

- Du kommer du inn i selve skjemaet, og fyller inn etternavn og fødselsnummer på utfyller på nytt.
- Nå kan du rette søknadsdata eller legge ved vedlegg.
- Deretter signerer du og sender inn skjemaet på nytt (reinnsender).

| < Til innboks                                                |   |                                                                                                    |                                                   |                 |
|--------------------------------------------------------------|---|----------------------------------------------------------------------------------------------------|---------------------------------------------------|-----------------|
| ☐ Innsending: Apotekdrift_ST<br>Oversikt - skjema og vedlegg |   | 1. Utfylling og forbered signeri                                                                                                    | ng 👌 2. Signering (N) og innsending               | > 3. Kvittering |
| Skjema: Apotekdrift_ST                                       |   |                                                                                                    |                                                   |                 |
| Velg side i skjemaet ved å klikke på sidenavn under          |   |                                                                                                    |                                                   |                 |
| Informasjon om apotekeier                                    | > | Apotekdrift                                                                                                    |                                                   | Statens         |
| Velg type søknad                                             |   | Skjemaet «Apotekdrift» omfatter søknader for                                                                                                    | apotekkonsesjon og driftskonsesjon,               | legemiddelverk  |
| Informasjon om apoteket                                      |   | samt andre søknader og meldinger som er nødvendig for å eie og drive apotek.<br>Dette inkluderer skjemaer vedrørende ombygging, medisinutsalg, filialdrift og |                                                   |                 |
| Apotekkonsesjon                                              |   | midiertidig driftsansvar.                                                                                                    |                                                   |                 |
| Melding til saksbehandler                                    |   | Informasjon om utfyller                                                                                                    |                                                   |                 |
|                                                              |   | Legg inn navn og fødselsnummer på utfyller av<br>blir deretter skjult.                                                                                        | skjema. Utfylt informasjon valideres mot folkereg | gisteret og     |
|                                                              |   | Etternavn                                                                                                    |                                                   | *               |
|                                                              |   | Fødselsnummer                                                                                                    |                                                   | *               |
|                                                              |   |                                                                                                    |                                                   |                 |
|                                                              |   |                                                                                                    |                                                   |                 |
|                                                              |   | Informasjon om apotekeier 🛛 🚱                                                                                                    |                                                   |                 |
|                                                              |   | Informasjonen om apotekeier (apotekkonsesjo                                                                                                    | nær) i skjemaet er hentet fra Enhetsregisteret.   |                 |
|                                                              |   | Organisasjonsnummer                                                                                                    | 910323253                                         |                 |
|                                                              |   | Virksomhetens navn                                                                                                    | SKJOLDASTRAUMEN OG SKIBOTN                        | REVISJ          |
|                                                              |   | Virksomhetens telefonnummer 🛛 😨                                                                                                    | 99999999                                          |                 |

Når svarskjema for reinnsending er åpnet legger det seg under Under arbeid.

Dersom søknaden må sendes inn helt på nytt vil du få beskjed om det.

#### 1.8.3. Melding til søker

I noen tilfeller vil det komme en melding fra DMP hvor vi enten informerer søker om noe, eller hvor vi etterlyser noe: *Melding til søker – Søknad om* ...

Meldingen finner du under innboks:

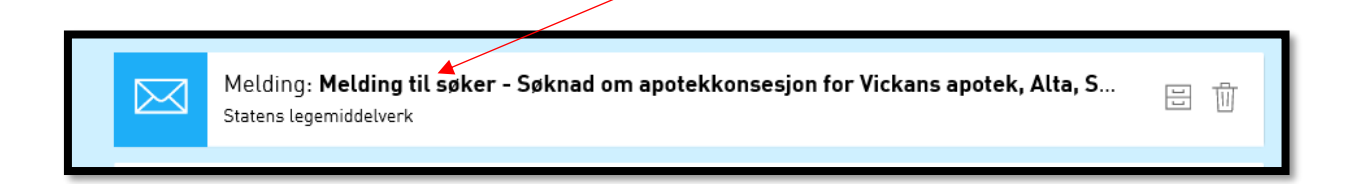

- 17 Veiledning til innlogging og søkeprosessen i Altinn
  - Klikk i feltet, og du vil finne en kommentar fra saksbehandler nederst i boksen:

| $\bigotimes$ | Melding: Melding til søker - Søknad om apotekkonsesjon for Vickans apotek, Alta, SKJOLDASTRAUMEN<br>OG SKIBOTN REVISJON<br>Statens legemiddelverk |  |  |  |  |
|--------------|----------------------------------------------------------------------------------------------------|--|--|--|--|
|              | Aktivitetslogg mottatt: 26.01.2018                                                                                                    |  |  |  |  |
|              | Melding til søker - Søknad om apotekkonsesjon for Vickans apotek, Alta, SKJOLDASTRAUMEN OG SKIBOTN<br>REVISJON                                    |  |  |  |  |
|              | Her skriver saksbehandler en kommentar til søker                                                                                                  |  |  |  |  |
|              | 문 Arkiver III Slett → Yideresend på e-post 답 Utskriftsversjon                                                                                     |  |  |  |  |

<u>Under</u> denne meldingen hvor det ligger informasjon til søker, ligger siden i skjemaet som du kan åpne og svare oss: *Til utfylling: Svarskjema*:

| 6 |   | Melding: Melding til søker - Søknad om driftskonsesjon for Apotek 1 Vågå, apoteker f<br>Statens legemiddelverk | 8 |  |
|---|---|----------------------------------------------------------------------------------------------------|---|--|
|   | ⊴ | Til utfylling: Svarskjema_ST_7, Søknad om driftskonsesjon for Apotek 1 Vågå, 🕜<br>Statens legemiddelverk       | 1 |  |

• Klikk i feltet, og du vil få opp en boks der det står *Gå til skjemautfylling*. Klikk på boksen:

| $\bigotimes$ | Til utfylling: Svarskjema_ST_7, Søknad on<br>fortsetter, LENA OG HEMNSKJELA REVIS.<br>Statens legemiddelverk | n driftskonsesjon for Apotek 1 Vågå, apoteker 🛛 🖉<br>JON 🛛 🖶 🔟                                               |
|--------------|----------------------------------------------------------------------------------------------------|----------------------------------------------------------------------------------------------------|
|              | Gå til skjemautfylling                                                                                       | € Aktivitetslogg <b>opprettet:</b> 03.05.2019<br>III <u>Slett skjema</u> → <u>⊰</u> <u>Del og gi tilgang</u> |

• Da kommer du inn i selve skjemaet, og kan skrive inn svaret ditt her:

|                                                     |   | 1. Utfylling 🖓 2. Signering og innsending 💙 3. Kvittering                                                                                                    |
|-----------------------------------------------------|---|----------------------------------------------------------------------------------------------------|
| Oversikt - skjema og vedlegg 🗸 Hovedskjema          |   |                                                                                                    |
| Skjema: Svarskjema systemtest                       |   |                                                                                                    |
| Velg side i skjemaet ved å klikke på sidenavn under |   |                                                                                                    |
| Melding til Legemiddelverket                        | > | Melding til Statens Legemiddelverk Statens                                                                                                    |
|                                                     |   | Nelding som sendes til Saksbehandler hos Statens legemiddelverk.<br>Denne meldingen kan brukes for å svare på henvendelse fra Statens Legemiddelverk angående din søknad.<br>Vedlegg kan legges ved under vedleggsfanen.<br>Melding fra saksbehandler:<br>Her skriver saksbehandler en kommentar til søker<br>Svar: |

• Så signerer du og sender inn.

Når svarskjema for melding er åpnet legger det seg under Under arbeid.

#### 1.8.4. Svar på søknaden

l *innboks* mottar du også svar på søknaden fra DMP:

| innboks                 | $\bigotimes$ | Til utfylling: Apotekdrift Systemtest<br>Statens legemiddelverk                                                      |     |  |  |
|-------------------------|--------------|----------------------------------------------------------------------------------------------------|-----|--|--|
| arkiv                   | $\bigotimes$ | Til utfylling: Apotekdrift Systemtest, driftskonsesjon<br>Statens legemiddelverk                                     | 1   |  |  |
| slettede                | $\bigotimes$ | Til utfylling: Apotekdrift Systemtest, apotekkonsesjon<br>Statens legemiddelverk                                     |     |  |  |
| Tidligere denne måneden |              |                                                                                                    |     |  |  |
|                         |              | Melding: <b>Bekreftelse på innsending av søknad om apotekkonsesjon ved eierskifte fo</b><br>Statens legemiddelverk   | 8   |  |  |
|                         |              | Melding: <b>Bekreftelse på innsending av søknad om ny filialstatus for Boots apotek Bo</b><br>Statens legemiddelverk | 8 1 |  |  |
|                         | $\bowtie$    | Melding: <b>Bekreftelse på innsending av søknad om driftskonsesjon for Boots apotek</b><br>Statens legemiddelverk    | 8 1 |  |  |
|                         |              | Melding: Bekreftelse på innsending av søknad om apotekkonsesjon for Systemtestap<br>Statens legemiddelverk           | 8   |  |  |
|                         |              | Melding: <b>Godkjent søknad om forlenget periode for midlertidig driftsansvar (§ 3-7) f</b><br>Statenslegeniddelverk | e t |  |  |

#### 1.8.5. Varsling på SMS og e-post

Alle som har roller og rettigheter på et organisasjonsnummer i Altinn, kan registrere sin egen kontaktinformasjon (mobilnummer og e-post) under menyen *Profil, roller og rettigheter > Din kontaktinformasjon for virksomheten*, se <u>https://www.altinn.no/ui/profile/</u>

## 2. Skjema Hente konsesjonsrapport for apotek

Alle apotek har en tilhørende konsesjonsrapport som til enhver tid viser oppdatert informasjon om apoteket. Det er et eget skjema i Altinn for å hente ut konsesjonsrapport for et apotek:

https://www.altinn.no/skjemaoversikt/statens-legemiddelverk/hente-konsesjonsrapport-forapotek/

| ::한문 altinn innboks                                                                                                    | alle skjema       | profil         |    | Language 🗸 |  |  |  |
|----------------------------------------------------------------------------------------------------|-------------------|----------------|----|------------|--|--|--|
|                                                                                                    |                   |                |    |            |  |  |  |
|                                                                                                    | Cali attan ing b  |                | 0  |            |  |  |  |
|                                                                                                    | Søk etter innhold |                | ۷  |            |  |  |  |
|                                                                                                    |                   |                |    |            |  |  |  |
| Skjemaoversikt / For enkeltbransjer / Helse og legemiddel / Hente konsesjonsrapport for a                                                                                  |                   |                |    |            |  |  |  |
|                                                                                                    |                   |                |    |            |  |  |  |
| » Hente kons                                                                                                    | esionsranı        | port for apote | •k |            |  |  |  |
| Fra Statens legemiddelverk                                                                                                    |                   |                |    |            |  |  |  |
| Alle som har tilgang til Altinns tjenester, kan hente ut slike konsesjonsrapport. Du må være pålogget i Altinn og kjenne                                                   |                   |                |    |            |  |  |  |
| konsesjonsnummeret til apoteket du vil ha rapport for. Hvis du ikke kjenner konsesjonsnummeret, kan du finne det på apotekoversikten på www.statens.legemiddelverk.no त्र. |                   |                |    |            |  |  |  |
| Start tjeneste                                                                                                    |                   |                |    |            |  |  |  |
|                                                                                                    |                   |                |    |            |  |  |  |

# 3. Hjelp med innlogging

Ved behov kommuniserer saksbehandler per e-post, eventuelt per telefon. Men skal opplysninger i søknader endres, må søknaden korrigeres av søker og reinnsendes, eventuelt må ny søknad sendes.

Om du trenger hjelp til innlogging, eller har spørsmål angående Altinn-roller og delegering, vennligst henvend deg til Altinn brukerservice: <u>https://www.altinn.no/hjelp/innlogging/</u>

Faglig brukerstøtte DMP:

Telefon: 22 89 77 00 (sentralbord) Epost: apotek@dmp.no